**Guia de Início Rápido** 00825-0622-4410, Rev BH Outubro 2024

# Gateway wireless 1410S da Emerson

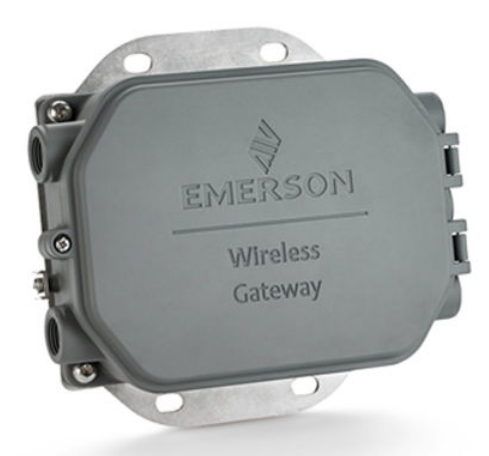

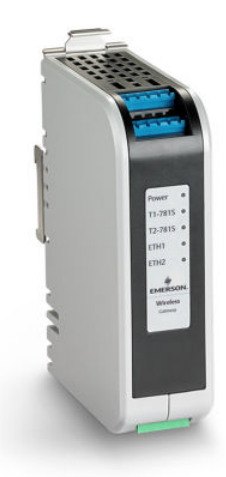

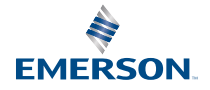

ROSEMOUNT

#### Mensagens de segurança

# Notice

Este guia apresenta diretrizes básicas para o Gateway Emerson Wireless 1410S. Ele não fornece instruções para diagnósticos, manutenção, serviços ou resolução de problemas. Consulte o <u>Manual de referência do Gateway Wireless 1410S e Antena Inteligente 781S da Emerson</u> para obter mais informações e instruções. O manual e este guia estão disponíveis eletronicamente em <u>Emerson.com</u>.

# 🛦 ATENÇÃO

#### Risco de explosão

Não faça nem desfaça conexões ao gateway enquanto os circuitos estiverem energizados, exceto se houver conhecimento de que a área não é perigosa.

#### **Risque d'explosion**

N'établissez ni ne rompez aucune connexion à la passerelle lorsque les circuits sont sous tension, à moins que la zone ne soit connue comme étant non dangereuse.

# **A** ATENÇÃO

Explosões podem causar morte ou ferimentos graves. A alta tensão pode estar presente nos fios e pode provocar choque elétrico.

A instalação do dispositivo em um ambiente onde existe o risco de explosão deve ser realizada de acordo com as normas, códigos e práticas locais, nacionais e internacionais adequados. Revise a seção de *Certificações do produto* quanto a restrições associadas a uma instalação segura.

Evite o contato com condutores e terminais.

#### Les explosions peuvent entraîner la mort ou des blessures graves

La haute tension qui peut être présente sur les câbles peut provoquer un choc électrique.

L'installation de l'appareil dans un environnement explosif doit être conforme aux normes, codes et pratiques locaux, nationaux et internationaux appropriés. Consultez la section *Certifications du produit* pour toute restriction associée à une installation en toute sécurité.

Évitez tout contact avec les fils et les bornes.

# **A** ATENÇÃO

#### Risco potencial de acúmulo de carga eletrostática.

O acabamento da pintura de poliuretano do invólucro do Gateway Wireless 1410S2 pode constituir um perigo eletrostático. O Gateway Wireless 1410S1 é alojado em um invólucro polimérico que pode constituir um perigo eletrostático.

Tenha cuidado ao manusear e limpar quando estiver em ambientes explosivos para evitar uma descarga eletrostática.

#### Risque potentiel de charge électrostatique

Voir les instructions.

# **A** ATENÇÃO

#### Acesso físico

Pessoas não autorizadas podem causar danos significativos e/ou configurar incorretamente o equipamento dos usuários finais. Isso pode ser intencional ou não, e precisa ser evitado.

A segurança física é uma parte importante de qualquer programa de segurança e fundamental na proteção de seu sistema. Restrinja o acesso físico por pessoal não autorizado para proteger os ativos do usuário final. Isso se aplica a todos os sistemas usados no local da instalação.

# **A** CUIDADO

#### Conformidade do equipamento

A proteção pode ser comprometida se o dispositivo for usado de maneira não especificada pelo fabricante.

# Notice

#### Reparo/manutenção

O Gateway Wireless 1410S não contém componentes que podem ser reparado pelo usuário. Se o dispositivo não estiver funcionando corretamente, consulte a seção *Resolução de problemas* no <u>Manual de referência do Gateway wireless 1410S e Antena Inteligente 781S da Emerson</u>. Se essas etapas de resolução de problemas não resolverem o problema, entre em contato com a fábrica.

# Notice

O 1410S1 precisa de um IP54 externo que atenda aos requisitos da norma CAN/CSA 60079-0. Le 1410S1 a besoin d'un IP54 externe qui repond aux exigences de CAN/CSA 60079-0.

## Índice

| Planejamento wireless                 | 5  |
|---------------------------------------|----|
| Requisitos de computador pessoal (PC) | 6  |
| Conexão e configuração inicial        | 7  |
| Instalação física                     | 20 |
| Instalação de software (opcional)     | 35 |
| Verificar operação                    | 36 |
| Certificações de produtos             | 37 |
| Declaração de conformidade            | 49 |

# **1** Planejamento wireless

Para obter orientações detalhadas sobre o planejamento da rede *Wireless*HART<sup>®</sup>, consulte o relatório técnico da Emerson <u>Diretrizes de</u> <u>engenharia do sistema IEC 62591 *Wireless*HART</u>.

# 1.1 Sequência de energização

Certifique-se de que o gateway esteja operacional antes de instalar módulos de alimentação em dispositivos wireless e ativar os dispositivos que começam com os mais próximos ao gateway para uma configuração de rede eficiente.

Certifique-se de que o gateway está instalado e funcionando corretamente antes de instalar módulos de alimentação em qualquer dispositivo de campo wireless.

Ligue os dispositivos de campo sem fio em ordem de proximidade do gateway, começando pelo mais próximo. Isso proporcionará uma instalação de rede mais simples e rápida.

# 1.2 Redundância do Gateway

Se você encomendou o wireless gateway com redundância (código de redundância do gateway RD) consulte o *Apêndice B* no <u>Manual de</u> referência do Gateway wireless 1410S e Antena Inteligente 781S da <u>Emerson</u> para obter instruções adicionais de instalação.

# 1.3 Compatibilidade do firmware do gateway

Confirme a compatibilidade entre o firmware do gateway e do host, como o Security Setup Utility (Utilitário de Configuração de Segurança, SSU) e o Plantweb Insight<sup>™</sup>, antes de iniciar o comissionamento.

O firmware do gateway precisa ser compatível com as conexões do host que estão sendo feitas.

Verifique se o firmware do gateway e o firmware do host (como o Security Setup Utility [SSU] e o Plantweb Insight) são compatíveis antes de comissionar.

# 2 Requisitos de computador pessoal (PC)

# 2.1 Sistema operacional (somente software opcional)

Sistemas operacionais Windows<sup>®</sup> aprovados pela Microsoft<sup>®</sup>, como o Windows Server 2019 (Standard Edition) com Service Pack 2 e Windows 10 Enterprise com Service Pack 1, são adequados para configurações de segurança.

Para garantir a configuração, segurança adequada, sistemas operacionais Windows compatíveis com a Microsoft são aceitáveis.

Veja alguns exemplos abaixo:

- Microsoft Windows Server 2019 (Edição Padrão), Service Pack 2
- Windows 10 Enterprise, Service Pack 1

# 2.2 Navegadores compatíveis

Gerencie a configuração do gateway por meio de uma interface da web segura que suporte versões recentes dos navegadores Google Chrome<sup>™</sup>, Mozilla Firefox<sup>®</sup> e Microsoft<sup>™</sup> Edge.

Configure o gateway por meio de uma interface da web segura. Versões recentes dos seguintes navegadores são compatíveis:

- Google Chrome
- Mozilla Firefox
- Microsoft Edge

# 2.3 Espaço em disco rígido

- Configurador sem fio AMS: 1,5 GB
- CD de Configuração do Gateway: 250 MB

# 3 Conexão e configuração inicial

Para configurar o Gateway wireless 1410S, conecte-o a um computador e ligue-o usando uma fonte de alimentação de 10,5 a 30 VCC ou alimentação pela Ethernet (PoE) em conformidade com o Institute of Electrical and Electronics Engineers (IEEE) 802.3af, observando que o 1410S2 com a opção A requer uma fonte de 24 VCC e garante a ligação dos fios correta e os encaixes adequados para locais perigosos.

#### Alimentação do gateway

Para configurar o gateway, estabeleça uma conexão local entre um computador e o gateway.

Para o Gateway wireless 1410S, use a potência superior para alimentar o Gateway através da ligação dos fios de uma fonte de alimentação de 10,5 a 30 VCC.

Você também pode ligar um Gateway wireless 1410S via alimentação pela Ethernet (PoE). O gateway está em conformidade com a norma Institute of Electrical and Electronics Engineers (IEEE) 802.3af.

#### Nota

Você deve usar uma fonte de alimentação de 24 Vcc para alimentar a revisão 1.0.0 do hardware do Gateway Wireless 1410S2 configurado com a opção de saídas intrinsecamente seguras A. Verifique a etiqueta para verificar a revisão do hardware.

# Notice

## Fiação adequada para o Gateway Wireless 1410S1 e 1410S2

Conectar os terminais 141051 e 141052 da antena 1 e 2 com qualquer outra coisa que não seja os terminais de alimentação e dados correspondentes de uma antena (como 781S e 781 Field Link) pode danificar o gateway.

Nunca conecte os terminais da antena diretamente a uma fonte de alimentação.

Para o 1410S1, os terminais da antena estão localizados na parte superior do dispositivo.

Para o 1410S2, após a abertura da tampa, os terminais da antena estão localizados no lado esquerdo do dispositivo.

# **A** ATENÇÃO

## Entradas de conduítes/cabos para o Gateway Wireless 1410S2

As entradas para conduíte/cabo no invólucro do transmissor possuem uma rosca do tipo ½–14 NPT. Ao instalar em locais perigosos, use apenas bujões, prensa-cabos ou adaptadores listado apropriadamente ou com certificação Ex em entradas de cabo/ conduíte.

Certifique-se de que os encaixes de conduítes/cabos externos sejam classificados como Tipo 4X ou melhor (requisito C22.2 n.º 94.2/UL 50E).

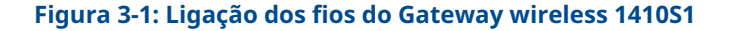

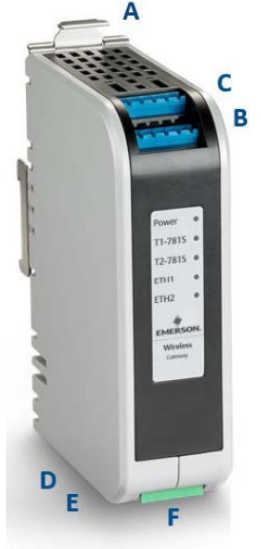

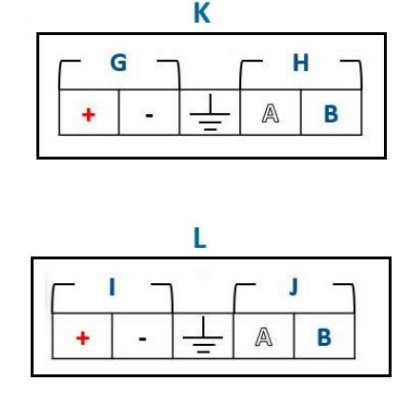

- A. Guia de liberação do trilho DIN
- B. Conexões de alimentação e dados do terminal 1 da 781S
- C. Conexões de alimentação e dados do terminal 2 da 781S
- D. Porta Ethernet 1. Quando essa porta está ativada, o endereço do protocolo de Internet de fábrica (IP) é 192.168.1.10.
- *E.* Porta Ethernet 2. Quando essa porta está ativada, o endereço IP de fábrica é 192.168.2.10.
- F. Conexões de alimentação e seriais do 1410S
- G. Terminais de alimentação da 781S
- H. Terminais de dados da 781S
- I. Entrada de energia de 10,5 a 30 Vcc
- J. Modbus<sup>®</sup> Serial
- K. Terminais da antena 781S (dois)
- L. Terminal de alimentação 1410S

## Figura 3-2: Ligação dos fios do Gateway wireless 1410S2

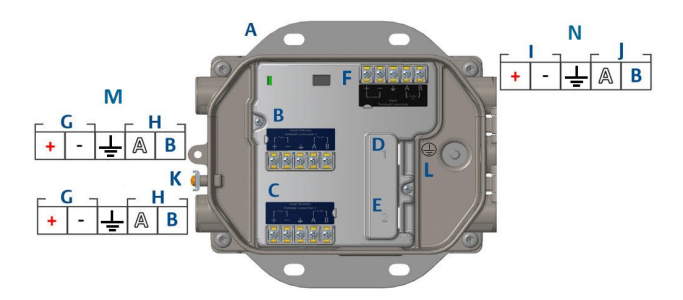

- A. Placa de montagem
- B. Conexões de alimentação e dados do terminal 1 da 781S
- C. Conexões de alimentação e dados do terminal 2 da 781S
- D. Porta Ethernet 1. Quando essa porta está ativada, o endereço IP de fábrica é 192.168.1.10.
- E. Porta Ethernet 2. Quando essa porta está ativada, o endereço IP de fábrica é 192.168.2.10.
- F. Conexões de alimentação e seriais do 1410S
- G. Terminais de alimentação da 781S
- H. Terminais de dados da 781S
- I. Entrada de energia de 10,5 a 30 Vcc
- J. Modbus Serial
- K. Terminal externo de aterramento
- L. Terminal de aterramento interno
- M. Terminais da antena 781S
- N. Terminal de alimentação 1410S

# 3.1 Estabelecimento da conexão

Conecte um computador pessoal (PC) ou laptop à porta Ethernet 1 do gateway usando um cabo Ethernet. Para gateways prontos para DeltaV<sup>™</sup>, comissione ao sistema DeltaV antes de atualizar as credenciais do usuário, ignorando as etapas de configuração do Windows<sup>®</sup> 10.

Conecte o PC/laptop à tomada Ethernet 1 (primária) no Gateway utilizando um cabo Ethernet.

Em Gateways Compatíveis com DeltaV Ready, comissione o gateway no sistema DeltaV primeiro. Prossiga para <u>Alterar nome de usuário</u> <u>e senhas</u> e atualize as informações de usuário. Ignore o <u>Configure o</u> <u>gateway usando Windows<sup>™</sup> 10</u> por meio de <u>Configuração do gateway</u> para um gateway compatível com DeltaV Ready.

# 3.2 Configure o gateway usando Windows<sup>™</sup> 10

Para configurar um gateway, acesse suas configurações de rede do Windows 10 para definir manualmente o endereço do protocolo de Internet (IP) e a máscara da sub-rede da interface de rede conectada.

#### Procedimento

- 1. Selecione o ícone de **Network (Rede)** no canto inferior direito do espaço de trabalho do Windows 10.
- 2. Selecione Network & Internet settings (Configurações de rede e Internet).

| Figur          | a 3-3: Menu <i>Wil</i>                                                          | Fi Connections (Conexões WiFi) |
|----------------|---------------------------------------------------------------------------------|--------------------------------|
| 臣              | Unidentified network<br>No Internet                                             | <u>،</u>                       |
| (h             | WiFi Network 1<br>Connected, secured<br>Properties                              |                                |
|                |                                                                                 | Disconnect                     |
| Netw<br>Change | Other Network<br>Secured<br>ork & Internet settin<br>e settings, such as making | Igs<br>3 a connection metered. |
| (i.            | 纾                                                                               | (y)<br>Mobile                  |
| Wi-Fi          | Airplane mode                                                                   | hotspot                        |

3. Selecione Change adapter options (Alterar opções do adaptador).

| Figura 3-4: Config | jurações de rede e internet                                                        |
|--------------------|------------------------------------------------------------------------------------|
| Settings           |                                                                                    |
| බ Home             | Status                                                                             |
| Find a setting     | Network status                                                                     |
| Network & Internet | $\square - \square \square$                                                        |
| Status             | WiFi Network 1<br><user domain=""></user>                                          |
| <i>ſ</i> ∕, ₩i-Fi  | You're connected to the Internet                                                   |
| 😨 Ethernet         | metered connection or change other properties.                                     |
| Dial-up            | Change connection properties                                                       |
| % VPN              | Change your network settings                                                       |
| it≫ Airplane mode  |                                                                                    |
| (4) Mobile hotspot | View network adapters and change connection settings.                              |
| Data usage         | Sharing options<br>For the networks you connect to, decide what you want to share. |
| Proxy              | Network troubleshooter                                                             |
|                    | View your network properties                                                       |
|                    | Windows Firewall                                                                   |
|                    | Network and Sharing Center                                                         |
|                    | Network reset                                                                      |
|                    |                                                                                    |

 Clique com o botão direito do mouse na conexão da interface de rede à qual o gateway está conectado e selecione Properties (Propriedades).

#### www.Emerson.com

5. Selecione Internet Protocol Version 4 (TCP/IPv4) [Protocolo de Internet Versão 4 (TCP/IPv4)] → Properties (Propriedades).

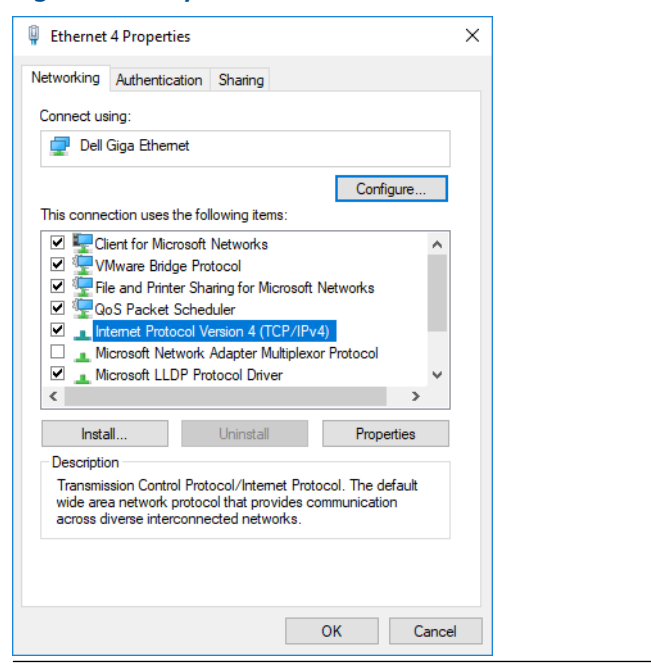

## Figura 3-5: Propriedades da Ethernet 4

#### Nota

Se o computador pessoal (PC)/laptop for de outra rede, registre o endereço IP atual e outras configurações, de modo que o PC/laptop possa ser devolvido à rede original após o gateway ter sido configurado. 6. Selecione Use the following IP address (Usar o seguinte endereço IP).

Figura 3-6: *Propriedades do Protocolo da Internet versão 4* (*TCP/IPv4*)

| Internet Protocol Version 4 (TCP/IPv4)                                                                                | Properties                                                           | Х |
|----------------------------------------------------------------------------------------------------|----------------------------------------------------------------------|---|
| General                                                                                                    | - 0                                                                  |   |
| You can get IP settings assigned autor<br>this capability. Otherwise, you need to<br>for the appropriate IP settings. | natically if your network supports<br>ask your network administrator |   |
| Obtain an IP address automatical                                                                                      | ly                                                                   |   |
| Use the following IP address:                                                                                         |                                                                      |   |
| IP address:                                                                                                    | 192.168.1.11                                                         |   |
| Subnet mask:                                                                                                    | 255.255.255.0                                                        |   |
| Default gateway:                                                                                                    |                                                                      |   |
| Obtain DNS server address auton                                                                                       | natically                                                            |   |
| Use the following DNS server add                                                                                      | resses:                                                              |   |
| Preferred DNS server:                                                                                                 |                                                                      |   |
| Alternate DNS server:                                                                                                 |                                                                      |   |
| Validate settings upon exit                                                                                           | Advanced                                                             |   |
|                                                                                                    | OK Cance                                                             |   |

- 7. No campo IP Address (Endereço IP), digite 192.168.1.11.
- 8. No campo Subnet mask (Máscara de sub-rede), digite 255.255.255.0.
- 9. Selecione **OK** para as janelas *Internet Protocol Version 4* (TCP/IP) Properties [Propriedades do protocolo da internet versão 4 (TCP/IPv4)] e Local Area Connection Properties (Propriedades de conexão local da área).

#### Nota

A conexão com a porta Ethernet secundária do gateway requer configurações de rede diferentes.

#### Tabela 3-1: Configurações de rede

| Ethernet | Gateway      | PC/notebook/<br>tablet | Sub-rede      |
|----------|--------------|------------------------|---------------|
| 1        | 192.168.1.10 | 192.168.1.11           | 255.255.255.0 |
| 2        | 192.168.2.10 | 192.168.2.11           |               |

n x

# 3.3 Desativação dos proxies

Este procedimento descreve como acessar as configurações de proxy em um navegador Chrome<sup>™</sup> no Windows<sup>®</sup> navegando através das configurações do navegador para a seção **Advanced (Avançado)**.

Este procedimento pode ser necessário quando se utiliza um navegador Chrome com sistemas operacionais Windows.

#### Procedimento

- 1. Abra um navegador web.
- 2. Navegue até Settings (Configurações) → Advanced (Avançado).
- 3. Vá para System (Sistema) → Open proxy settings (Abertura das configurações do proxy).

#### Exemplo

#### Figura 3-7: Menu de configurações do Proxy. Settings 6 命 Home Proxy Automatic proxy setup Network & Internet Use a proxy server for Ethernet or Wi-Fi connections. These settings don't apply to VPN connections. A Status Automatically detect settings On On ∉ Wi-Fi Use setup script Ethernet Off C Dial-up Script address % VPN ♣ Airplane mode (p) Mobile hotspot Manual proxy setup (B) Data usage Use a proxy server for Ethernet or Wi-Fi connections. These settings don't apply to VPN connections Proxy Use a proxy server Off Off Address Port Use the proxy server except for addresses that start with the following entries. Use semicolons (;) to separate entries

Use somente se for necessário um proxy.

# 3.4 Configuração do gateway

Para configurar inicialmente o gateway para ambas as redes, faça login na página da web padrão usando credenciais padrão, ajuste as configurações de rede e reinicie os aplicativos.

Você deve configurar o gateway para ambas as redes.

### Procedimento

- 1. Acesse a página da web padrão para o gateway em *https:// 192.168.1.10*.
  - a) Faça o login com o Username (Nome do usuário): admin
  - b) Digite em Password (Senha): default

#### Nota

Se o gateway estiver conectado corretamente, um alerta de certificado de segurança será exibido no navegador web. Prossiga para a interface web do gateway e faça o login usando as credenciais padrão a seguir. Altere a senha após o login inicial.

#### Figura 3-8: Nome de usuário e senha

| Unlock?                  |                                                             |
|--------------------------|-------------------------------------------------------------|
| Please enter your pass   | eard to unlock this section.                                |
| Usemane                  |                                                             |
|                          |                                                             |
| Password                 |                                                             |
|                          |                                                             |
| Do not attempt to log or | unless you are an authorized user. Unauthorized access will |
|                          | escener or the law                                          |
| Logie                    |                                                             |

- Navegue até System Settings (Configurações do sistema) → Gateway (Gateway) → Ethernet Communication (Comunicação Ethernet) para entrar nas configurações de rede.
  - a) Configure um endereço de protocolo da Internet (IP) estático ou selecione Obtain an IP address from DHCP server (Obter um endereço IP do servidor DHCP) e insira um Host Name (Nome do host).

| a Settings >> Gateway >> Ethernet Con | imutication                             |                                 | + Heatork Ind |
|---------------------------------------|-----------------------------------------|---------------------------------|---------------|
| steway                                |                                         |                                 |               |
| Access List                           | Ethernet Communication                  |                                 |               |
| Backup And Restore                    | - Primary Interface [Port 1]            |                                 |               |
| Certificate Management                | Specify an IP address (recommended)     | Domain Name                     |               |
| Ethemet Communication                 | Obtain an IP address from a DHCP server | <user domain="" name=""></user> |               |
| Firmware                              | Obtain Domain Name from DHCP Server     |                                 |               |
| Features                              | Interface Physical Address              | IP Address                      |               |
| Logging                               | 00.26.16.01.00.E8                       | 192.168.1.10                    |               |
| Time                                  | Full Primary Host Name                  |                                 |               |
|                                       | wgderno                                 | Net Mask                        |               |
| etwork                                |                                         | 255.255.255.0                   |               |
| otocols                               | Host Name                               |                                 |               |
|                                       | wgdemo                                  | Default Gateway                 |               |
| sers                                  |                                         | 192.168.1.1                     |               |
|                                       |                                         |                                 |               |
|                                       |                                         | Default                         |               |
|                                       | + Secondary Interface [Port 2]          | DUIDUR                          | ON            |
|                                       | VLAN 1                                  |                                 | OFF           |
|                                       | VLAN 2                                  |                                 | OFF           |
|                                       | VLAN 3                                  |                                 | OFF           |
|                                       | VLAN 4                                  |                                 | OFF           |
|                                       | Save Changes Can                        | cel                             |               |
|                                       |                                         |                                 |               |

## Figura 3-9: Comunicação Ethernet

#### Nota

É necessário definir endereços IP. Consulte <u>Figura 3-9</u> , contém exemplos de endereços IP.

 b) Para reiniciar o aplicativo, acesse System Settings (Configurações do sistema) → Gateway (Gateway) → Backup and Restore (Backup e restauração) → Restart Apps (Reiniciar aplicativos).

#### Nota

A redefinição dos aplicativos desativará temporariamente as comunicações com os dispositivos de campo.

3. Desconecte a alimentação e o cabo Ethernet do gateway.

#### Informações relacionadas

Alterar nome de usuário e senhas

# 3.5 Alterar nome de usuário e senhas

Ao modificar contas de usuário para adicionar segurança nos gateways, certifique-se de adotar práticas seguras de senha e lembre-se de que as senhas perdidas só podem ser resolvidas por uma redefinição das configurações de fábrica, que apaga todas as configurações.

## Procedimento

 Navegue até System Settings (Configurações do sistema) → Users (Usuários) → User Accounts (Contas de usuário) para alterar senhas e adicionar usuários seguindo as etapas seguintes.

Para os gateways prontos para DeltaV<sup>™</sup>, acesse a interface da web do gateway a partir do DeltaV Explorer.

 Altere as senhas de administrador, operador, manutenção e executiva para senhas seguras que atendam aos seus requisitos de senha.

Figura 3-10: Navegação para a página *User Accounts (Contas de usuário)* 

| wgdemo Home               | e Devices System Settings |                                                             |
|---------------------------|---------------------------|-------------------------------------------------------------|
| System Settings >> Users  |                           |                                                             |
| Gateway                   |                           |                                                             |
| Network                   | Users                     |                                                             |
| Protocols                 |                           |                                                             |
| Users                     | ► User Accounts           | Assign names and passwords for users accessing the Gateway. |
| User Accounts             |                           |                                                             |
| User Options              | User Options              | Manage how users are able to login to the system.           |
| Active Directory Settings |                           |                                                             |
|                           | Active Directory          | Manage Active Directory connection settings for a domain.   |
|                           |                           |                                                             |
|                           |                           |                                                             |
|                           |                           |                                                             |
|                           |                           |                                                             |

# Notice

A Emerson sugere fortemente a alteração de senhas antes de instalar o gateway para uso completo.

# Notice

As senhas perdidas não podem ser recuperadas.

Limpar todas as configurações de usuário com uma redefinição de configurações de fábrica é a única maneira de recuperar o acesso a um gateway sem credenciais conhecidas.

# Figura 3-11: Página de *User Accounts (Contas de usuário)* para alterar senhas

| У                  | User Accounts             |                        |               |        |
|--------------------|---------------------------|------------------------|---------------|--------|
| rork               |                           |                        |               |        |
| cols               | Note : New passwords must | be at least 1 characte | er in length. |        |
| s                  | Add New Entry             | tep 2                  |               | Q      |
| counts             |                           |                        |               |        |
| tions              | Name                      | Function               | Edit          |        |
| Directory Settings | maint                     | Maintenance            | Edit          |        |
|                    | admin                     | Administrator          | Edit          | Step 1 |
|                    | oper                      | Operations             | Edit          |        |
|                    | exec                      | Executive              | Edit          |        |

# 4 Instalação física

# 4.1 Montagem do gateway

Encontre um local onde o Gateway tenha um acesso fácil à rede do sistema host (rede de controle de processos).

## 4.1.1 Montagem do 1410S1 em uma calha DIN

Para montar o 1410S1 em uma calha DIN, pressione para baixo na aba de liberação, alinhe os dentes na calha e prenda-o no lugar.

Você pode encaixar o 1410S1 em um sistema de calha DIN TS35/7.5 ou TS35/15. Para encaixar o gateway na calha DIN, veja a Figura 4-1.

## **Pré-requisitos**

- Calha DIN para montagem do Gateway
- 1410S1 Gateway

## Procedimento

- 1. Para soltar o grampo de montagem, pressione para baixo na aba de liberação superior do gateway.
- 2. Alinhe os dentes superiores no topo da calha DIN e gire os dentes da parte inferior para o fundo da calha DIN.
- 3. Para fixar o gateway à calha DIN, solte a aba superior.
- 4. Para soltar o gateway da calha DIN, pressione para baixo na aba superior.

# Notice

Ao montar o gateway em um invólucro elétrico ou em outro local, obedeça às normas de instalação locais e nacionais apropriados. Verifique se o instalador, hardware associado e equipamento de instalação usado apresentam as certificações adequadas para o tipo específico de instalação a ser executada. Antes da instalação, verifique se os códigos do local exigem uma autorização e/ou uma inspeção antes da energização. Ao planejar a instalação, leve em conta o encaminhamento do cabo da antena pelo invólucro.

# Notice

Não monte a antena em um invólucro de metal. Para evitar danos aos componentes sensíveis de RF não remova a tampa de proteção do conector SMA do gateway até que esteja pronto para instalar a antena.

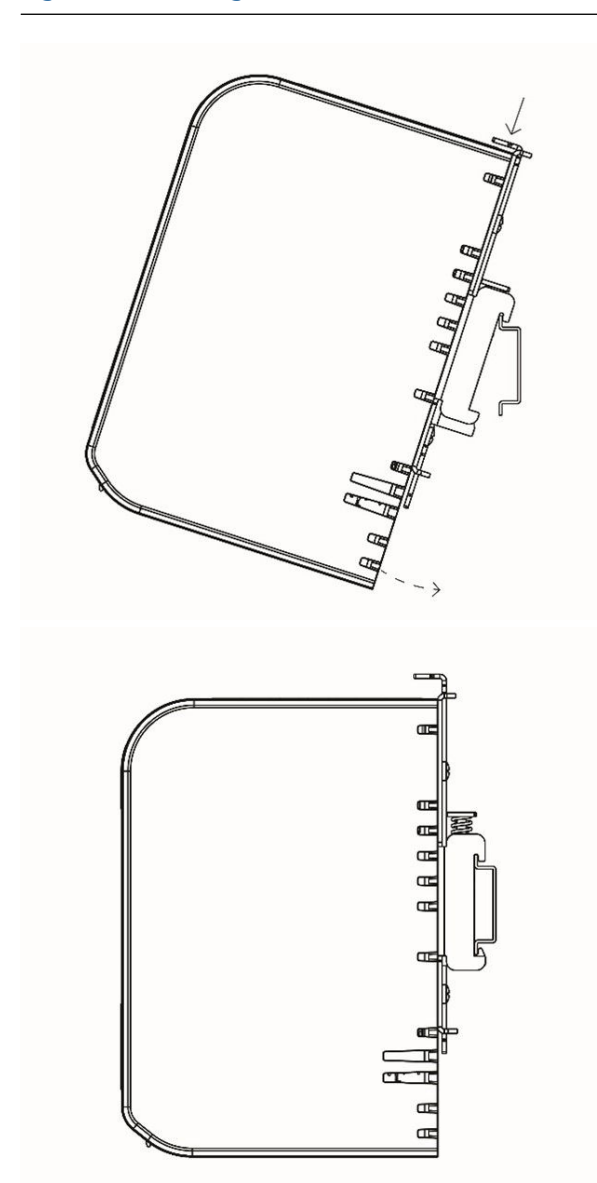

# Figura 4-1: Montagem do 1410S1

# 4.1.2 Montagem em tubo 1410S2

Para montar o gateway em um tubo de 20 pol. (508 mm), é necessário dois kits de parafusos em U de 5/16 pol., um tubo de montagem de 2 pol. e uma chave de 1/2 pol. Prenda o gateway no tubo usando os parafusos em U e porcas.

## **Pré-requisitos**

O hardware e as ferramentas a seguir são necessárias para montar o Gateway em um tubo de 20 pol. (508 mm):

- Dois kits de parafusos em U de 5/16 pol. (fornecidos com o gateway)
- Tubo de montagem de 2 pol.
- Chave inglesa de 1/2 pol.

#### Procedimento

- 1. Insira um parafuso em U ao redor do tubo, passando pelos orifícios superiores da placa de montagem do gateway e pela placa da arruela.
- 2. Utilize uma chave inglesa de 1/2 pol. para apertar as porcas no parafuso em U.
- 3. Repita o procedimento no segundo parafuso em U e nos furos de montagem inferiores.

#### Figura 4-2: Montagem do 1410S2

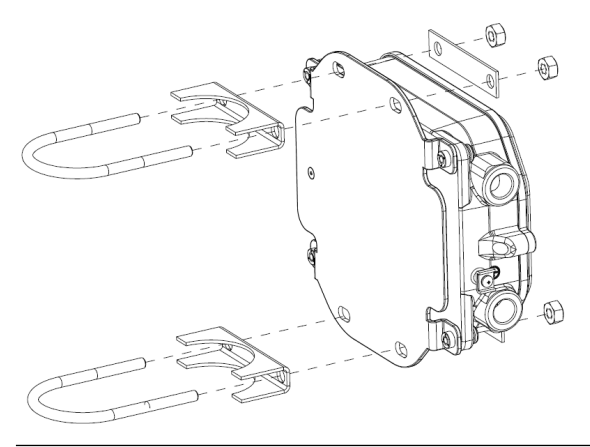

# 4.1.3 Montagem em superfície do 1410S2

Para a montagem em superfície do Gateway 1410S2 em uma suporte, são necessários quatro fixadores, uma placa de montagem e ferramentas como uma broca e chave para instalar o gateway.

## **Pré-requisitos**

O hardware e as ferramentas a seguir são necessárias para montar o gateway em um suporte:

- Quatro fixadores apropriados para o método de montagem preferencial
- Placa de montagem (fornecida com o gateway)
- Broca (não fornecida)
- Chave (não fornecida)

#### Procedimento

Instale o Gateway na superfície, conforme mostrado na <u>Figura 4-3</u>. Parafusos mostrados como exemplo.

## Figura 4-3: Montagem em superfície do 1410S2

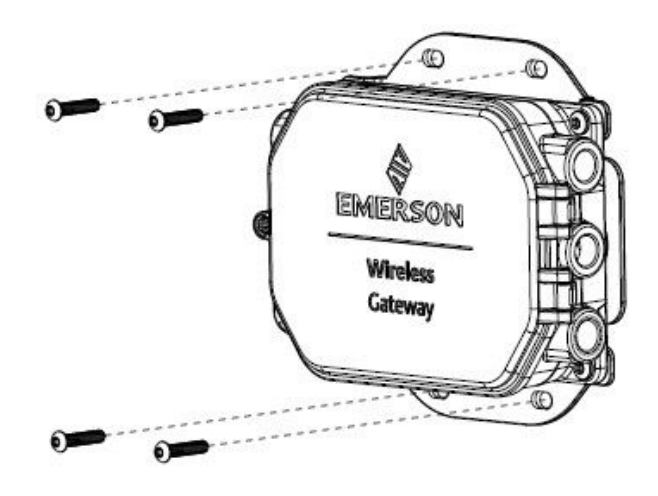

# 4.1.4 1410S2 Instalação do parafuso da tampa

Ao instalar o Gateway 1410S2, prenda a tampa articulada com o parafuso único com uma especificação de torque de 7 pol.-lb. para evitar danos permanentes ao invólucro.

# Notice

O 1410S2 Gateway tem um único parafuso que prende a tampa articulada no lugar. A aplicação de torque maior que 7 pol.-lb. a este parafuso pode danificar permanentemente o invólucro.

Instale o parafuso com uma especificação de torque de 7 pol.-lb.

# 4.2 Ligar o 1410S à alimentação e à(s) antena(s) inteligente(s) 781S

Para a ligação dos Gateways 141051 e 141052, são necessários cabos e configurações de torque específicos para conectores e parafusos de aterramento, com etapas adicionais, como o uso de bujões de conduíte e vedação da rosca para manutenção das normas NEMA<sup>®</sup> 4X e IP65.

## **Pré-requisitos**

- Cabo compatível
- Chave de parafusos
- Descascadores de fios
- Para o 1410S1, é necessário um cabo de 12 a 30 AWG que atenda os requisitos de temperatura ambiente da instalação final. Os parafusos do conector devem ser fixados com um torque de 4,4 a 5,3 pol.-lbs.
- Para o 1410S2, as conexões do terminal da antena interna no defletor requerem um cabo de 14 AWG ou menor. O cabo deve ser classificado para uma temperatura ambiente de +212°F (+100°C). Os parafusos dos terminais devem ser fixados com um torque de 7 pol-lb. na instalação e torque máximo de 10 pol-lb.
- Para o aterramento interno e externo, os parafusos devem ser instalados com um torque de 7 pol.-lbs.
- Para o 1410S2, instale os bujões do conduíte incluídos em quaisquer aberturas de conduíte não em uso. Para os requisitos da NEMA 4X e IP65, use fita veda-roscas (PTFE) ou cole as roscas macho para fornecer vedação à prova de água.

# 4.2.1 Conexão da alimentação ao gateway

Retire pelo menos 0,14 pol. (4 mm) do isolamento dos fios e conecteos aos terminais positivo e negativo correspondentes no gateway.

## Procedimento

- 1. Retire o isolamento de volta um mínimo de 0,14 pol. (4 mm).
- 2. Conecte fios positivos e negativos aos terminais apropriados no gateway.

Consulte os diagramas da ligação dos fios em <u>Figura 4-4</u> e <u>Figura 4-5</u>.

## 4.2.2 Conexão da antena inteligente 781S Rosemount ao gateway

#### **Pré-requisitos**

A 781S tem um bloco de terminais integrado à base da antena e pode vir com 30 pés (9 m) de cabo Belden<sup>™</sup> 3084a, dependendo da cadeia de caracteres do modelo que você pediu.

Se você pediu a 781S sem cabo, ou se precisar de um cabo mais longo, consulte as seguintes diretrizes de cabos.

Se você estiver usando uma 781S legada, a Emerson fornece a antena com 30 pés (9 m) de cabo Belden 3084a pré-conectado no invólucro da 781S. Este cabo não pode ser removido e só precisa ser conectado à lateral do gateway. Para obter mais informações sobre como determinar se você está usando uma 781S legada, consulte o <u>Guia de início rápido da antena inteligente Emerson wireless 781S</u>.

#### **Diretrizes para cabos**

Tipicamente, um cabo blindado de pares torcidos é geralmente utilizado para fazer a conexão serial ao gateway. O cabo de comunicação entre 1410S e 781S deve ser o Belden 3084A ou um cabo com especificações elétricas equivalentes às do Belden 3084A para garantir que todas as certificações do produto sejam atendidas durante a operação.

Você pode usar um cabo alternativo se os seguintes requisitos forem atendidos de acordo com o Código elétrico canadense, o Código elétrico nacional (ANSI/Associação Nacional de Proteção contra Incêndio [NFPA] 70), EN/IEC 60079-14 ou os requisitos de regulamentação local:

- A capacitância e indutância total devem corresponder aos parâmetros da entidade de certificação do produto para uma instalação adequada. Consulte o certificado de referência solicitado e o desenho de instalação 01410-1300 da Emerson para parâmetros de entidade específicos.
- O comprimento máximo do cabo entre o 1410S e a 781S é de 1.312 pés (400 m).

Certifique-se de que apenas indivíduos qualificados instalem o gateway e a antena.

#### Procedimento

- 1. Retire o isolamento de volta um mínimo de 0,14 pol. (4 mm) nos fios que vão para o 1410S.
- 2. Conecte os fios da antena aos terminais apropriados no gateway

Consulte o diagrama da fiação em <u>Figura 4-4</u> e <u>Figura 4-5</u>.

#### Nota

A blindagem da 781S deve ser conectada ao Gateway. Para obter mais informações sobre a ligação dos fios da 781S, consulte o <u>Guia de início rápido da antena inteligente Emerson</u> wireless 781S

Figura 4-4: Diagrama da fiação do 1410S1 com a 781S

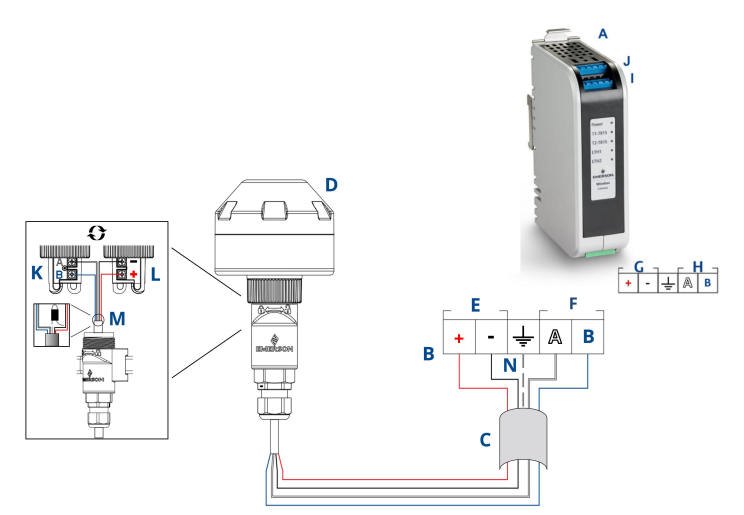

- A. 1410S1
- B. Conexões do terminal
- C. Cabo blindado de par trançado
- D. Antena Inteligente wireless 781S
- E. Terminais de alimentação da 1410S
- F. Terminais de dados da 1410S
- G. Entrada de energia de 10,5 a 30 Vcc
- H. Modbus<sup>®</sup> Serial
- I. Conexões de alimentação e dados do terminal 1 da 781S
- J. Conexões de alimentação e dados do terminal 2 da 781S<sup>(2)</sup>
- K. Entrada de comunicação RS-485 da 781S
- L. Entrada de energia da 781S
- M. Passe a fita novamente no fio blindado do cabeamento da 781S e nos laminados na lateral da 781S
- N. Conecte o fio blindado do cabeamento da 781S no terminal blindado do 1410S (terminal S)

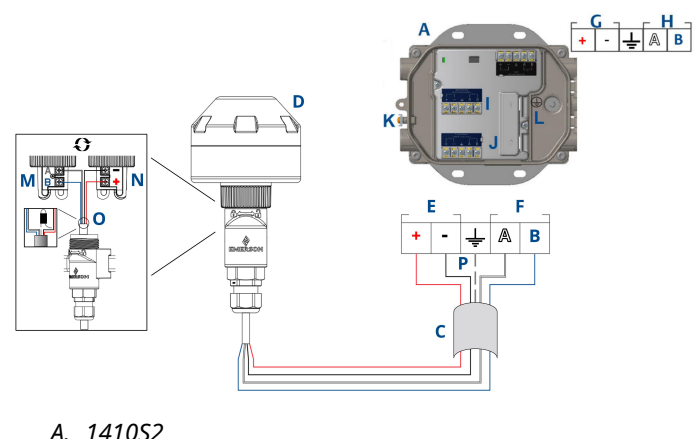

## Figura 4-5: Diagrama da fiação do 1410S2 com a 781S

- A. 141052
- B. Conexões do terminal
- C. Cabo blindado de par trançado
- D. Antena Inteligente 781S
- E. Terminais de alimentação da 1410S
- F. Terminais de dados da 1410S
- G. Alimentação de entrada de 10,5 a 30 VCC <sup>(1)</sup>
- H. Modbus Serial
- I. Conexões de alimentação e dados do terminal 1 da 781S
- J. Conexões de alimentação e dados do terminal 2 da 7815<sup>(2)</sup>
- K. Terminal externo de aterramento
- L. Terminal de aterramento interno
- M. Entrada de comunicação RS-485 da 781S
- N. Entrada de energia da 781S
- O. Passe a fita novamente no fio blindado do cabeamento da 781S e nos laminados na lateral da 781S
- P. Conecte o fio blindado do cabeamento da 781S no terminal blindado do 1410S (terminal S)

<sup>(1)</sup> A revisão 1.0.0 do hardware do Gateway 1410S2 configurado com a opção A de saídas intrinsecamente seguras só pode ser alimentada por uma fonte de alimentação de 24 VCC. Verifique a etiqueta para verificar a revisão do hardware.

<sup>(2)</sup> A segunda antena pode ser conectada ao terminal 2. A fiação é a mesma da antena do terminal 1.

#### Nota

As cores dos fios seguem o padrão convencional do cabo Belden 3084a ou cabos equivalentes.

# 4.3 Indicadores de LED 1410S1 e LED 1410S2

Tanto o 1410S1 como o 1410S2 têm indicadores LED que mostram o estado de diferentes operações do gateway e da antena. O estado do LED está descrito abaixo.

## Figura 4-6: Indicadores LED 1410S1

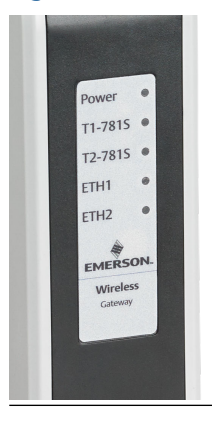

# Figura 4-7: Indicadores 1410S2 com LED 1 a 5 da esquerda para a direita

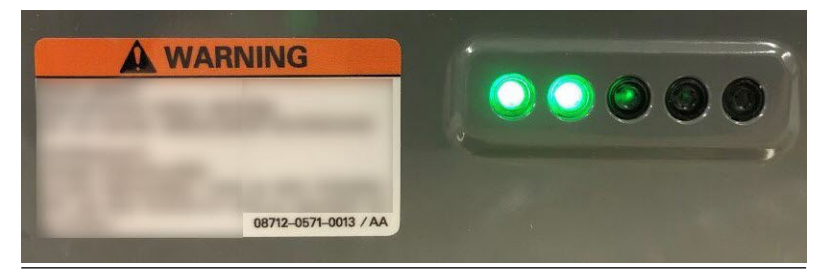

# Tabela 4-1: Descrições do indicador LED 1410S

| LED                               | Vermelho                                                    | Verde                                                                                                    |
|-----------------------------------|-------------------------------------------------------------|----------------------------------------------------------------------------------------------------|
| LED1 — Po-<br>wer (Po-<br>tência) | A energia está conectada e o<br>gateway está inicializando. | O Gateway está funcionando.<br>(Azul piscando: O interruptor<br>DIP <b>Gateway Defaults (Pa-<br/>drões do gateway)</b> é inverti-<br>do para a posição ON (Liga-<br>do). O LED ficará vermelho<br>durante a inicialização e, em<br>seguida, piscando em azul<br>após a conclusão da iniciali-<br>zação.) |

| LED                           | Vermelho                                                                                                  | Verde                                                                     |
|-------------------------------|----------------------------------------------------------------------------------------------------|---------------------------------------------------------------------------|
| <b>LED2 —</b><br>T1781S       | O terminal 1 está ativo para<br>a conexão 781S. A comunica-<br>ção não foi estabelecida com<br>o gateway. | 781S conectado está se co-<br>municando com o gateway.                    |
| <b>LED3</b> —<br>T2781S       | O terminal 2 está ativo para<br>a conexão 781S. A comunica-<br>ção não foi estabelecida com<br>o gateway. | 781S conectado está se co-<br>municando com o gateway.                    |
| LED4-ETH1 <sup>(1)</sup>      | N/A                                                                                                    | Constante: Ethernet1 conec-<br>tada<br>Piscando: Atividade Ether-<br>net1 |
| LED5 —<br>ETH2 <sup>(1)</sup> | N/A                                                                                                    | Constante: Ethernet1 conec-<br>tada<br>Piscando: Atividade Ether-<br>net1 |

## Tabela 4-1: Descrições do indicador LED 1410S (continuação)

(1) LED4 e LED5 não funcionam no momento no 1410S2.

# 4.4 Aterramento

# 4.4.1 Aterramento do 1410S1

O 1410S1 é aterrado por meio da placa de montagem em calha DIN na parte traseira do gateway.

**A** ATENÇÃO

Sempre aterre a calha DIN de acordo com os códigos elétricos nacional e local. Garanta o contato adequado entre a placa de montagem do gateway e a calha DIN para aterramento.

## 4.4.2 Aterramento do 1410S2

Aterre a caixa do invólucro do gateway de acordo com os códigos elétricos usando o melhor método de aterramento direto com um condutor maior que 11 AWG, garantindo uma conexão segura com um torque de 7 pol.-lb. e a resistência de 1  $\Omega$  ou menos e verifique se o cabo está classificado para a temperatura ambiente da instalação.

# **A** ATENÇÃO

Aterre a caixa do invólucro do gateway de acordo com os códigos elétricos nacionais e locais usando provisões de aterramento interno ou externo.

O método de aterramento mais eficaz é uma conexão direta ao aterramento no solo com impedância mínima. Conecte o aterramento com um condutor maior que 11 AWG. Certifique-se de que o parafuso de aterramento seja apertado com segurança. Instale os parafusos de aterramento internos e externos com um torque de 7 pol.-lb. Certifique-se de que a conexão seja de 1  $\Omega$  ou menos. Consulte os diagramas da ligação dos fios no <u>Figura 4-5</u> para identificar terminais de aterramento internos e externos.

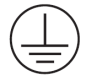

#### Nota

Certifique-se sempre de que o cabo esteja classificado para a temperatura ambiente da instalação final.

# 4.5 Resistores de terminação

A Emerson fornece três interruptores DIP para habilitar resistores de terminação e de polarização para a conexão serial Modbus<sup>®</sup>.

Consulte o <u>Manual de referência do Gateway wireless 1410S e Antena</u> <u>Inteligente 781S da Emerson</u> para obter mais informações.

# 4.6 Conexão com o sistema host

Ligue a conexão Ethernet 1 (primária) ou Serial Modbus Output (Saída serial Modbus) do gateway à Host System Network (Rede do sistema anfitrião) ou Serial I/O (E/S serial).

Consulte o <u>Manual de referência do Gateway wireless 1410S e Antena</u> <u>Inteligente 781S da Emerson</u> para obter mais instruções sobre conexões de host.

# 4.7 Práticas recomendadas

Use o par de cabo blindado trançado para conectar a conexão serial, e aterrar a blindagem no lado do host serial deixando a blindagem flutuante no lado do gateway.

# Notice

Isole a blindagem para evitar problemas de aterramento.

# 4.7.1 Melhores práticas de segurança

Para obter as práticas de segurança recomendadas, consulte o <u>Whitepaper Emerson wireless Security</u>. O usuário é o único responsável pela segurança do seu sistema e dos produtos instalados nesses sistemas.

Essas recomendações são adicionais às políticas de segurança cibernética e do produto do usuário.

# 5 Instalação de software (opcional)

Para conexões seguras de host ou comunicações OPC-DA, instale o Security Setup Utility (SSU) e o AMS wireless Configurator conforme necessário, garantindo a compatibilidade do firmware entre os sistemas gateway e host e solicite o software necessário a partir da <u>Solicitação de download do Firmware do wireless Gateway da Emerson</u>.

Instale o Security Setup Utility (Utilitário de Configuração de Segurança) (necessário apenas para conexões seguras de host ou comunicações OPC-DA) e o AMS wireless Configurator conforme necessário. Consulte o <u>Manual de referência do Gateway wireless</u> <u>1410S e Antena Inteligente 781S da Emerson</u> para obter mais informações.

O firmware do gateway precisa ser compatível com as conexões do host que estão sendo feitas. Verifique se o firmware do gateway e o firmware do host (como o Security Setup Utility e Plantweb Insight<sup>™</sup>) são compatíveis antes do comissionamento.

Envie uma solicitação de download de firmware para o Security Setup Utility e o configurador wireless AMS da <u>Solicitação de download do</u> <u>Firmware do wireless Gateway da Emerson</u>. Uma conta Guardian é necessária para efetuar o download. Caso não possua uma conta Guardian, os documentos disponíveis na página web possuem instruções para a criação de uma conta.

# 6 Verificar operação

Para verificar a operação por meio da interface da Web, abra um navegador da Web de qualquer computador pessoal (PC) na rede do sistema anfitrião e insira o endereço do protocolo da Internet do gateway (IP) ou o nome do Host Configuration Protocol (DHCP) Dinâmico na barra de endereço.

## Procedimento

- 1. Faça login usando as credenciais definidas em <u>Alterar nome de</u> <u>usuário e senhas</u>.
- Certifique-se de que os dispositivos de campo a serem usados com cada rede têm a Network ID (ID de rede) e a Join Key (Chave de acesso) que podem ser encontradas na página de *Network Settings (Configuração de rede)* do gateway.
- Verifique se os dispositivos de campo estão conectados à rede e exibidos na página de *Devices (Dispositivos)* da interface da web do gateway.
- 4. Verifique se o sistema anfitrião está recebendo dados do dispositivo de campo.

# 7 Certificações de produtos

# 7.1 Gateway Wireless 1410S1 da Emerson

Rev: 1.6

## 7.1.1 Informações sobre diretrizes europeias

No final do Guia de Início Rápido, é possível encontrar uma cópia da Declaração de Conformidade CE.

A versão mais recente da Declaração de conformidade da CE pode ser encontrada em <u>Emerson.com</u>.

## 7.1.2 Certificado normal de localização

Como padrão, o transmissor foi examinado e testado para determinar se o projeto atende aos requisitos básicos elétricos, mecânicos e de proteção contra incêndio por um laboratório de testes reconhecido nacionalmente (NRTL), como acreditado pelo Agência de Segurança e Saúde Ocupacional (OSHA) dos EUA.

## 7.1.3 Instalação de equipamentos na América do Norte

O Código Elétrico Nacional<sup>®</sup> (NEC) dos EUA e o Código Elétrico Canadense (CEC) permitem o uso de equipamentos marcados por divisão em zonas e equipamentos marcados por zona em divisões. As marcações devem ser adequadas para a classificação da área, do gás e da classe de temperatura. Essas informações são claramente especificadas nos respectivos códigos.

## 7.1.4 EUA

## Certificação N5 dos EUA de Divisão 2 com saídas intrinsecamente seguras

| 80009647X (CSA)                                                                                                    |
|----------------------------------------------------------------------------------------------------|
| UL 60079-0: 2019, UL 60079-7: 2017, UL 60079-11:<br>2014, FM 3600: 2011, FM 3610: 2018, FM 3611: 2004,<br>FM 3616: 2011, UL 61010-1-12 Ed 3                                                      |
| Classe I Divisão 2, Grupos A, B, C, D; Saídas intrinse-<br>camente seguras para Classe I, II, III, Divisão 1, Gru-<br>pos A, B, C, D, E, F, G; Classe I, Zona 2 AEx ec [ia IIIC<br>Db] IIC T4 Gc |
| Classe I Divisão 2, Grupos A, B, C, D; Saídas intrinse-<br>camente seguras para Classe I, II, III, Divisão 2, Gru-<br>pos A, B, C, D, F, G; Classe I, Zona 2 AEx ec [ic IIIC Dc]<br>IIC T4 Gc    |
|                                                                                                    |

# Código de T4 (-40 °C $\leq$ T<sub>a</sub> $\leq$ +70 °C) temperatura

### Condições de aceitação (X):

- 1. Instalado de acordo com o esquema de controle 01410-1300 para áreas perigosas e não perigosas.
- 2. Para instalação "ic", Um foi definido como 30 VCC. O 1410S1 só pode ser fornecido com fonte de alimentação SELV/PELV.
- 3. O 1410S1 não cumpre o requisito de 500 VCA das saídas intrinsecamente seguras (IS) para a Terra. Consulte o desenho de instalação *01410-1300, Notas 1.5-5.5* e o Guia de início rápido (QSG).
- 4. O 1410S1 precisa de um IP54 externo que atenda aos requisitos da UL 60079-0.

## 7.1.5 Canadá

#### N6 Canadá Divisão 2 com saídas intrinsecamente seguras

| Certificado | 80009647X (CSA)                                                                                                    |
|-------------|----------------------------------------------------------------------------------------------------|
| Normas      | CAN/CSA C22.2 n.º 60079-0: 2019, CAN/CSA C22.2<br>n.º 60079-7: 2016, CAN/CSA C22.2 nº 60079-11:2014,<br>CAN/CSA C22.2 n.º 25: 2014, CAN/CSA C22.2 nº<br>61010-1-12 3ª edição                         |
| 1410S1A     | Classe I Divisão 2, Grupos A, B, C, D; Saídas intrinseca-<br>mente seguras para Classe I, II, III Divisão 1, Grupos<br>A, B, C, D, E, F, G; Ex ec [ia Ga] IIC T4 Gc; Ex ec [ia IIIC<br>Db] IIC T4 Gc |
| 1410S1B     | Classe I, Divisão 2, Grupos A, B, C, D; Saídas intrinseca-<br>mente seguras para Classe I, II, III Divisão 2, Grupos<br>A, B, C, D, F, G; Ex ec [ic] IIC T4 Gc; Ex ec [ic IIIC Dc] IIC<br>T4 Gc      |
| Código de   | T4 (-40 °C ≤ T <sub>a</sub> ≤ +70 °C)                                                                                                    |

#### temperatura

# atura

#### Condições de aceitação (X):

- Instalado de acordo com o esquema de controle 01410-1300 para áreas perigosas e não perigosas.
   Installé conformément au dessin de contrôle 01410-1300 pour les zones dangereuses et non dangereuses.
- 2. Para instalação "ic", Um foi definido como 30 VCC. O 1410S1 só pode ser fornecido com fonte de alimentação SELV/PELV.

Installation "ic", Um a été défini comme 30 Vdc. Le 1410S1 ne peut être alimenté qu'avec une alimentation SELV/PELV.

3. O 1410S1 não cumpre o requisito de 500 VCA das saídas intrinsecamente seguras (IS) para a Terra. Consulte o desenho de instalação *01410-1300, Notas 1.5-5.5* e o Guia de início rápido (QSG).

Le 1410S1 ne satisfait pas l'exigence de 500 Vac des sorties IS à la terre. Voir schéma d'installation *01410-1300, Notes 1.5-5.5* et QSG.

4. O 1410S1 precisa de um IP54 externo que atenda aos requisitos da CAN/CSA C22.2, número 60079-0: 2019. Le 1410S1 nécessite un IP54 externe conforme aux exigences de la norme CAN/CSA C22.2 No. 60079-0: 2019.

## 7.1.6 ATEX/UKEX

#### N1 ATEX/UKEX Zona 2 com saídas intrinsecamente seguras

| Certificado                | CSANe 22ATEX1078X, CSAE 22UKEX1224X, CSA-<br>Ne 22ATEX1140X, CSAE 22UKEX1307X |
|----------------------------|-------------------------------------------------------------------------------|
| Normas                     | EN IEC 60079-0: 2018, EN 60079-7: 2015/A1:<br>2018, EN 60079-11: 2012         |
| 1410S1A                    | Ex ec [ia Ga] IIC T4 Gc; Ex ec [ia IIIC Db] IIC T4 Gc                         |
| 1410S1B                    | Ex ec [ic] IIC T4 Gc; Ex ec [ic IIIC Dc] IIC T4 Gc                            |
| Código de tempe-<br>ratura | T4 (-40 °C ≤ T <sub>a</sub> ≤ +70 °C)                                         |

#### Condições especiais de uso (X):

- Para a instalação de acordo com "ic", definiu-se Um como 30 Vdc. O 1410S1 só pode ser fornecido com fonte de alimentação SELV/PELV.
- O 1410S1 não cumpre o requisito de 500 VCA das saídas intrinsecamente seguras (IS) para a Terra, conforme (IEC/EN 60079-11, cláusula 6.3.13). Consulte o Guia de Início Rápido (QSG).
- 3. O 1410S1 deve ser instalado em um IP54 externo em conformidade com os requisitos da EN IEC 60079-0: 2018.

## 7.1.7 IECEx

#### N7 IECEx Zona 2 com saídas intrinsecamente seguras

Certificado

IECEx CSAE 22.0044X

| Normas                     | IEC 60079-0: 2017, IEC 60079-7: 2015, IEC<br>60079-11: 2011 |
|----------------------------|-------------------------------------------------------------|
| 1410S1A                    | Ex ec [ia Ga] IIC T4 Gc; Ex ec [ia IIIC Db] IIC T4<br>Gc    |
| 1410S1B                    | Ex ec [ic] IIC T4 Gc; Ex ec [ic IIIC Dc] IIC T4 Gc          |
| Código de tempera-<br>tura | T4 (−40 °C ≤ T <sub>a</sub> ≤ +70 °C)                       |

#### Condições especiais para uso seguro (X):

- Para a instalação de acordo com "ic", definiu-se Um como 30 Vdc. O 1410S1 só pode ser fornecido com fonte de alimentação SELV/PELV.
- O 1410S1 não cumpre o requisito de 500 VCA das saídas intrinsecamente seguras (IS) para a Terra, conforme (IEC/EN 60079-11, cláusula 6.3.13). Consulte o Guia de Início Rápido.
- 3. O 1410S1 deve ser instalado em um IP54 externo em conformidade com os requisitos da EN IEC 60079-0: 2018.

## 7.1.8 China

#### N3 Tipo N

| 证书:   | GYJ21.1110X (CCC 认证)                                                                                     |
|-------|----------------------------------------------------------------------------------------------------|
| 所用标准: | GB/T 3836.1 – 2021, GB/T 3836.3-2021, GB/T 3836.4 –<br>2021, GB/T 3836.31-2021                           |
| 标志:   | Ex ec [ic] IIC T4 Gc,Ex ec [ic IIIC Dc] IIC T4 Gc, Ex ec [ia Ga] IIC T4 Gc, Ex ec [ia IIIC Db] IIC T4 Gc |

## 7.1.9 Conformidade eurasiana

#### NM EAC Zona 2 com saídas intrinsecamente seguras

| Certificado                | ТОО Т-Стандарт ЕАЭС КZ 7500525.01.01.00739                  |
|----------------------------|-------------------------------------------------------------|
| 1410S1A                    | 2Ex ec [ia Ga] IIC T4 Gc X; 2Ex ec [ia IIIC Db] IIC T4 Gc X |
| 1410S1B                    | 2Ex ec [ic] IIC T4 Gc X; 2Ex ec [ic IIIC Dc] IIC T4 Gc X    |
| Código de tempe-<br>ratura | T4 (−40 °C ≤ T <sub>a</sub> ≤ +70 °C)                       |

## Condições especiais para uso seguro (X):

Consulte o certificado para obter as condições específicas para uso seguro.

## 7.1.10 Coreia

NP Zona 2 com saídas intrinsecamente seguras

| Certificado                | 23-KA4BO-0332X, 23-KA4BO-0334X |
|----------------------------|--------------------------------|
| 1410S1A                    | Ex ec [ia Ga] IIC T4 Gc X      |
| Código de tem-<br>peratura | T4 (-40 °C ≤ Ta ≤ +70 °C)      |

#### Condições especiais para uso seguro (X):

Consulte o certificado para obter as condições específicas para uso seguro.

## 7.1.11 Japão

N4 CML Zona 2 com saídas intrinsecamente seguras

| Certificado                | CML23JPN3109                                                  |
|----------------------------|---------------------------------------------------------------|
| 1410S1A                    | Ex ec [ia Ga] IIC T4 Gc X; Ex ec [ia IIIC Db] IIC T4 Gc<br>X; |
| 1410S1B                    | Ex ec [ic] IIC T4 Gc X; Ex ec [ic IIIC Dc] IIC T4 Gc X;       |
| Código de tem-<br>peratura | T4 (-40 °C ≤ Ta ≤ 70 °C)                                      |

#### Condições especiais para uso seguro (X):

Consulte o certificado para obter as condições específicas para uso seguro.

# 7.2 Gateway Wireless 1410S2 da Emerson

Rev: 3.5

# 7.2.1 Informações sobre diretrizes europeias

No final do Guia de Início Rápido, é possível encontrar uma cópia da Declaração de Conformidade CE.

A versão mais recente da Declaração de conformidade da CE pode ser encontrada em <u>Emerson.com</u>.

## 7.2.2 Conformidade com as normas de telecomunicações

Todos os dispositivos wireless exigem certificação para garantir que estejam em conformidade com as normas de uso do espectro de radiofrequência (RF). Praticamente todos os países exigem esse tipo de certificação de produto.

A Emerson está trabalhando com órgãos governamentais do mundo inteiro para fornecer produtos com conformidade plena e para eliminar o risco de violação das diretrizes ou leis nacionais que regem o uso de dispositivos wireless.

## 7.2.3 Instalação de equipamentos na América do Norte

O Código Elétrico Nacional<sup>®</sup> (NEC) dos EUA e o Código Elétrico Canadense (CEC) permitem o uso de equipamentos marcados por divisão em zonas e equipamentos marcados por zona em divisões. As marcações devem ser adequadas para a classificação da área, do gás e da classe de temperatura. Essas informações são claramente especificadas nos respectivos códigos.

## 7.2.4 EUA

# Certificação N5 dos EUA para Segurança aumentada com saídas intrinsecamente seguras

- Certificado 80009647X
- Normas UL 60079-0: 2019, UL 60079-7: 2017, UL 60079-11: 2014, UL 60079-31: 2015, FM 3600: 2011, FM 3610: 2018, FM 3611: 2004, FM 3616: 2011, UL 61010-1-12 Ed 3
- 140152A Classe I, II, III, Divisão 2, Grupos A, B, C, D, F, G; Saídas intrinsecamente seguras para Classe I, II, III, Divisão 1, Grupos A, B, C, D, F, G; Classe I, Zona 2 AEx ec [ia Ga] IIC T4 Gc; Classe I, Classe II, Zona 22 AEx tc [ia Ga] IIIC T90 Dc; Zona 22, AEx tc [ia Db] IIIC T90 Dc; Classe 1 Zona 2, AEx ec [ia IIIC Db] IIC T4 Gc

```
1401S2BClasse I, II, III, Divisão 2, Grupos A, B, C, D, F, G; Saídas<br/>intrinsecamente seguras para Classe I, II, III, Divisão 2,<br/>Grupos A, B, C, D, F, G; Classe I, Zona 2 AEx ec [ic] IIC T4<br/>Gc; Classe II, Zona 22 AEx tc [ic Gc] IIIC T90 Dc; Zona 22,<br/>AEx tc [ic] IIIC T90 Dc; Classe 1, Zona 2, AEx ec [ic IIIC<br/>Dc] IIC T4 Gc
```

```
Código de (-40^{\circ}C \le T_a \le +65^{\circ}C) temperatura
```

#### Condições de aceitação (X):

- 1. Instalado de acordo com o esquema de controlo *01410-1300* para áreas perigosas e não perigosas.
- 2. Para instalação "ic", Um foi definido como 30 VCC. O 1410S2 só pode ser fornecido com fonte de alimentação SELV/PELV.
- 3. O 1410S2 não cumpre o requisito de 500 VCA das saídas intrinsecamente seguras (IS) para a Terra. Consulte o desenho de instalação *01410-1300, Notas 1.5-5.5* e o Guia de início rápido (QSG).

## 7.2.5 Canadá

#### Certificação N6 CSA do Canadá para Segurança aumentada com saídas intrinsecamente seguras

| Certificado                   | 80009647X                                                                                                    |
|-------------------------------|----------------------------------------------------------------------------------------------------|
| Normas                        | CAN/CSA C22.2 n.º 60079-0: 2019, CAN/CSA C22.2 n.º<br>60079-7: 2016, CAN/CSA C22.2 n.º 60079-11: 2014,<br>CAN/CSA C22.2 n.º 60079-31: 2016, CAN/CSA C22.2 n.º<br>25: 2014, CAN/CSA C22.2 nº 61010-1-12 3ª edição                                                                                             |
| 1410S2A                       | Classe I, II, III, Divisão 2, Grupos A, B, C, D, F, G; Saídas<br>intrinsecamente seguras para Classe I, II, III Divisão 1,<br>Grupos A, B, C, D, F, G; Classe I, Zona 2 Ex ec [ia Ga] IIC<br>T4 Gc; Classe II, Zona 22 Ex tc [ia Ga] IIIC T90 Dc; Ex tc<br>[ia Db] IIIC T90 Dc; Ex ec [ia IIIC Db] IIC T4 Gc |
| 1410S2B                       | Classe I, II, III, Divisão 2, Grupos A, B, C, D, F, G; Saídas<br>intrinsecamente seguras para Classe I, II, III Divisão 2,<br>Grupos A, B, C, D, F, G; Classe I, Zona 2 Ex ec [ic] IIC T4<br>Gc; Classe II, Zona 22 Ex tc [ic Gc] IIIC T90 Dc; Ex tc [ic]<br>IIIC T90 Dc; Ex ec [ic IIIC Dc] IIC T4 Gc       |
| Código de<br>temperatu-<br>ra | $(-40^{\circ}C \le T_a \le +65^{\circ}C)$                                                                                                    |

## Condições de aceitação (X):

- Instalado de acordo com o esquema de controlo 01410-1300 para áreas perigosas e não perigosas.
   Installé conformément au dessin de contrôle 01410-1300 pour les zones dangereuses et non dangereuses.
- Para instalação "ic", Um foi definido como 30 VCC. O 1410S2 só pode ser fornecido com fonte de alimentação SELV/PELV. Installation "ic", Um a été défini comme 30 Vdc. Le 1410S1 ne peut être alimenté qu'avec une alimentation SELV/PELV.
- 3. O 1410S2 não cumpre o requisito de 500 VCA das saídas intrinsecamente seguras (IS) para a Terra. Consulte o desenho de instalação *01410-1300, Notas 1.5-5.5* e o Guia de início rápido (QSG).

Le 1410S1 ne satisfait pas l'exigence de 500 Vca des sorties IS à la terre. Voir schéma d'installation *01410-1300, Notes 1.5-5.5* et QSG.

## 7.2.6 Europa

### N1 ATEX/UKEX Segurança Aumentada com Saídas Intrinsecamente Seguras

| Certificado                | CSANe 22ATEX1078X, CSANe 22ATEX1140X, CSAE<br>22UKEX1224X, CSAE 22UKEX1307X                  |
|----------------------------|----------------------------------------------------------------------------------------------|
| Normas                     | EN IEC 60079-0: 2018, EN IEC 60079-7: 2015+A1:<br>2018, EN 60079-11: 2012, EN 60079-31: 2014 |
| 1410S2A                    | ⑥ II 3(1) G Ex ec [ia Ga] IIC T4 Gc, ⑥ II 3(2D) G Ex<br>ec [ia IIIC Db] IIC T4 Gc            |
| 1410S2B                    | ll 3(3)G Ex ec [ic] IIC T4 Gc, ll 3(3D) G Ex ec [ic] IIC Dc] IIC T4 Gc                       |
| Código de tem-<br>peratura | (–40 °C ≤ T <sub>a</sub> ≤ +65 °C)                                                           |

#### Condições especiais para uso seguro (X):

- 1. Para instalação "ic", Um foi definido como 30 VCC. O 1410S2 só pode ser fornecido com fonte de alimentação SELV/PELV.
- 2. O 1410S2 não cumpre o requisito de 500 VCA das saídas intrinsecamente seguras (IS) para a Terra, conforme (IEC/EN 60079-11, cláusula 6.3.13). Consulte o Guia de Início Rápido.

# ND ATEX à prova de ignição por poeira com saídas intrinsecamente seguras

| Certificado                 | CSANe 22ATEX1078X, CSANe 22ATEX1140X, CSAE 22UKEX1224X, CSAE 22UKEX1307X                     |
|-----------------------------|----------------------------------------------------------------------------------------------|
| Normas                      | EN IEC 60079-0: 2018, EN IEC 60079-7: 2015+A1:<br>2018, EN 60079-11: 2012, EN 60079-31: 2014 |
| 1410S2A:                    | ⑥ II 3(1G) D Ex tc [ia IIC Ga] IIIC T90°C Dc ি II<br>3(2)D Ex tc [ia Db] IIIC T90 Dc         |
| 1410S2B:                    | ⑥ II 3(3G) D Ex tc [ic IIC Ga] IIIC T90 Dc, ⑥ II<br>3(3)D Ex tc [ic] IIIC T90 Dc             |
| Código de tempe-<br>ratura: | (-40 °C ≤ Ta ≤ +65 °C)                                                                       |

#### Condições especiais para uso seguro (X):

- 1. Para instalação "ic", Um foi definido como 30 VCC. O 1410S2 só pode ser fornecido com fonte de alimentação SELV/PELV.
- O 1410S2 não cumpre o requisito de 500 VCA das saídas IS para a Terra, conforme IEC/EN 60079-11, cláusula 6.3.13. Consulte o Guia de Início Rápido.

### 7.2.7 Internacional

# Aumento da segurança N7 IECEx com saídas intrinsecamente seguras

| Certificado                | IECEx CSAE.22. 0044X                                                            |
|----------------------------|---------------------------------------------------------------------------------|
| Normas                     | IEC 60079-0: 2017, IEC 60079-7: 2015, IEC<br>60079-11: 2011, IEC 60079-31: 2013 |
| 1410S2A                    | Ex ec [ia Ga] IIC T4 Gc; Ex ec [ia IIIC Db] IIC T4<br>Gc                        |
| 1410S2B                    | Ex ec [ic] IIC T4 Gc, Ex ec [ic IIIC Dc] IIC T4 Gc                              |
| Código de tempera-<br>tura | $(-40 \text{ °C} \le T_a \le +65 \text{ °C})$                                   |

#### Condições especiais para uso seguro (X):

- 1. Para instalação "ic", Um foi definido como 30 VCC. O 1410S2 só pode ser fornecido com fonte de alimentação SELV/PELV.
- O 1410S2 não cumpre o requisito de 500 VCA das saídas intrinsecamente seguras (IS) para a Terra, conforme (IEC/EN 60079-11, cláusula 6.3.13). Consulte o *Guia de Início Rápido*.

# NF IECEx à prova de ignição por poeira com saídas intrinsecamente seguras

| Certificado                | IECEx CSAE.22 0044X                                                          |
|----------------------------|------------------------------------------------------------------------------|
| Normas                     | IEC 60079-0: 2017, IEC 60079-7: 2015, IEC 60079-11: 2011, IEC 60079-31: 2013 |
| 1410S2A                    | Ex tc [ia IIC Ga] IIIC T90 Dc, Ex tc [ia Db] IIIC<br>T90 Dc                  |
| 1410S2B                    | Ex tc [ic IIC Gc] IIIC T90 Dc, Ex tc [ic] IIIC T90<br>Dc                     |
| Código de tempera-<br>tura | $(-40 \text{ °C} \le T_a \le +65 \text{ °C})$                                |

## Condições especiais para uso seguro (X):

- 1. Para instalação "ic", Um foi definido como 30 VCC. O 1410S2 só pode ser fornecido com fonte de alimentação SELV/PELV.
- 2. O 1410S2 não cumpre o requisito de 500 VCA das saídas IS para a Terra, conforme IEC/EN 60079-11, cláusula 6.3.13. Consulte o *Guia de Início Rápido*.

## 7.2.8 Brasil

#### Certificação N2 do Inmetro para Segurança Aumentada, incluindo Saídas Intrinsecamente Seguras destinadas à Zona 0

Certificado UL-BR 20,1569X

**1410S2A**Ex ec [ia Ga] IIC T4 Gc (-40 °C  $\leq$  T<sub>a</sub>  $\leq$  +65 °C), Ex ec nA [ia<br/>Ga] IIC T4 Gc<br/>(Para uso apenas com o Ponto de Acesso Cisco Modelo<br/>IW-6300H-AC-x-K9),<br/>Ex tc [ia IIC Ga] IIIC T90 °C Dc (-40 °C  $\leq$  T<sub>a</sub>  $\leq$  +65 °C)

Normas ABNT NBR IEC 60079-0: 2013, ABNT NBR IEC 60079-7: 2008, ABNT NBR IEC 60079-11: 2013, ABNT NBR IEC 60079-15: 2012, ABNT NBR IEC 60079-31: 2014

#### Condições especiais para uso seguro (X):

Consulte o certificado para obter as condições específicas para uso seguro.

Certificação N2 do Inmetro para Segurança Aumentada, incluindo Saídas Intrinsecamente Seguras destinadas à Zona 2

Certificado UL-BR 20,1570X

- **1410S2B**Ex ec [ic] IIC T4 Gc (-40 °C  $\leq$  Ta  $\leq$  +65 °C), Ex ec nA [Gc]IIC T4 Gc (-40 °C  $\leq$  Ta  $\leq$  +65 °C)(Para uso apenas com o Ponto de Acesso Cisco ModeloIW-6300H-AC-x-K9),Ex tc [ic IIC Gc] IIIC T90 °C Dc (-40 °C  $\leq$  Ta  $\leq$  +65 °C)
- Normas ABNT NBR IEC 60079-0: 2013, ABNT NBR IEC 60079-7: 2008, ABNT NBR IEC 60079-11: 2013, ABNT NBR IEC 60079-15: 2012, ABNT NBR IEC 60079-31: 2014

#### Condições especiais para uso seguro (X):

Consulte o certificado para obter as condições específicas para uso seguro.

## 7.2.9 Japão

#### N4 CML maior segurança com saídas intrinsecamente seguras

| Certificado              | CML23JPN3109X                                                                                                    |
|--------------------------|----------------------------------------------------------------------------------------------------|
| Marcações                | 1410S2A: Ex ec [ia Ga] IIC T4 Gc; AEx ec [ia IIIC Db]<br>IIC T4 Gc; Ex tc [ia Ga] IIC T90 Dc; Ex tc [ia Db] IIIC<br>T90 Dc |
|                          | 1410S2B: Ex ec [ic] IIC T4 Gc; Ex ec [ic IIIC Dc] IIC T4<br>Gc; Ex tc [ic IIC Gc] IIIC T90 Dc; Ex tc [ic] IIIC T90 Dc      |
| Código de<br>temperatura | (-40 °C ≤ Ta ≤ +65 °C)                                                                                                    |

## 7.2.10 Coreia

NP maior segurança com saídas intrinsecamente seguras para a Zona 0

| Certificado                | 23-KA4BO-0333X, 23-KA4BO-0335X                                       |
|----------------------------|----------------------------------------------------------------------|
| Marcações                  | 1410S2A: Ex tc [ia IIC Ga] IIIC T90 Dc; Ex tc [ia Db]<br>IIIC T90 Dc |
| Código de tem-<br>peratura | (-40 °C ≤ Ta ≤ +65 °C)                                               |

#### 7.2.11 Rússia

Certificação NM EAC de Segurança aumentada e à prova de ignição por poeira com saídas intrinsecamente seguras

**Certificado** TOO T-Стандарт ЕАЭС КZ 7500525.01.01.00739

Marcações 1410S2A: 2Ex ec [ia Ga] IIC T4 Gc X, 2Ex ec [ia IIIC Db] IIC T4 Gc X, Ex tc [ia IIC Ga] IIIC T90 Dc X, Ex tc [ia Db] IIIC T90 Dc X
1410S2B: 2Ex ec [ic] IIC T4 Gc X, 2Ex ec [ic IIIC Dc] IIC T4 Gc X, Ex tc [ic IIC Gc] IIIC T90 Dc X, Ex tc [ic] IIIC T90 Dc X

Código de (-40 °C  $\leq$  T<sub>a</sub>  $\leq$  +65 °C) temperatura

#### Condições especiais para uso seguro (X):

Consulte o certificado para obter as condições específicas para uso seguro.

7.2.12 China

#### N3 Tipo N

- **证书:** GYJ21.1110X (CCC 认证)
- 所用标 GB/T 3836.1-2021, GB/T 3836.3-2021, GB/T 3836.4-2021, 准: GB/T 3836.31-2021
- 标志: Ex ec [ia Ga] IIC T4 Gc, Ex ec [ia IIIC Db] IIC T4 Gc, Ex tc [ia IIC Ga] IIIC T90°C Dc, Ex tc [ia Db] IIIC T90°C Dc, Ex ec [ic] IIC T4 Gc, Ex ec [ic IIIC Dc] IIC T4 Gc, Ex tc [ic IIC Gc] IIIC T90°C Dc, Ex tc [ic] IIIC T90°C Dc

# 8 Declaração de conformidade

|                                                                                                    | No: RMD1157 Rev. D                                                                                                    |
|----------------------------------------------------------------------------------------------------|----------------------------------------------------------------------------------------------------|
| 4                                                                                                    |                                                                                                    |
| <b>EMERSON</b> Declaration of                                                                                                    | of Conformity $\mathbf{C} \in \mathbf{C} \mathbf{C}$                                                                                                    |
| We,<br>Rosemount Inc.<br>6021 Innovation Blvd<br>Shakoppe, MN 55379<br>USA                                                                                              |                                                                                                    |
| declare under our sole responsibility that the product,                                                                                                    |                                                                                                    |
| Rosemount <sup>™</sup> 1410S2 Wireless Outdoor Gateway                                                                                                    |                                                                                                    |
| Authorized Representative in Europe:                                                                                                    | For product compliance destination sales questions in Great<br>Britain, contact Authorized Representative:                                                                                          |
| Emerson S.R.L., company No. J12/88/2006, Emerson 4 street, Parcul<br>Industrial<br>Tetarom II, Cluj-Napoca 400638, Romania                                              | Emerson Process Management Limited at<br>Webroductompliance@emerson.com or +44 11 6282 23 64,<br>Regulatory Compliance Department.                                                                  |
| Regulatory compliance shared services Department<br>Email: <u>europeproductcompliance@emerson.com</u> Phone: +40 374 132<br>035                                         | Emerson Process Management Limited, company No<br>00671801, Meridian East, Leicester LE19 1UX, United Kingdom                                                                                       |
| to which this declaration relates, is in conformity with:                                                                                                    |                                                                                                    |
| 1) the relevant statutory requirements of Great Britain, including the late                                                                                             | st amendments                                                                                                    |
| 2) the provisions of the European Union Directives, including the latest a                                                                                              | mendments                                                                                                    |
| (signature & date of issue)                                                                                                    | Mark Lee   Vice President, Quality   Boulder, CO, USA<br>(name) (function) (place of Issue)                                                                                                    |
| ATEX Notified Body for EU Type Examination Certificate:<br>CSA Group Netherlands B.V. [Notified Body Number: 2813]<br>Utrechtseweg 310<br>6812 AR ARNHEM<br>Netherlands | UK Conformity Assessment Body for UK Type Examination Certificate:<br>CSA Group Testing UK Ltd [Approved Body Number: 0518]<br>Unit 6 Hawarden Industrial Park, Hawarden, CHS 3US<br>United Kingdom |
| ATEX Notified Body for Quality Assurance:<br>SGS Finiko Oy [Notified Body Number: 0598]<br>Takomotie B<br>00380 Helsinki<br>Finland                                     | UK Approved Body for Quality Assurance:<br>SGS Basefa Ltd. [Approved Body Number: 1180]<br>Rockhead Business Park, Staden Lane<br>Buston, Derbyshire. SK17 9RZ<br>United Kingdom                    |
|                                                                                                    |                                                                                                    |

#### No: RMD1157 Rev. D Declaration of Conformity **(F** EMERSON. EMC Directive (2014/30/EU) Electromagnetic Compatibility Regulations 2016 (S.I. 2016/1091) Harmonized Standards: Designated Standards EN 61326-1:2013 EN 61326-1:2013 ATEX Directive (2014/34/EU) Equipment and Protective Systems Intended for use in Potentially Explosive Atmospheres Regulations 2016 (S.I. 2016/1107) CSANe 22ATEX1078X - Model 1410S2 Wireless Outdoor CSAE 22UKEX1224X - Model 1410S2 Wireless Outdoor Gateway Gateway Equipment Group II, Category 3(1) G Equipment Group II, Category 3(1) G Ex ec lia Gal IIC T4 Gc Ex ec [ia Ga] IIC T4 Gc $(-40^{\circ}C \le Ta \le 65^{\circ}C)$ $(-40^{\circ}C \le Ta \le 65^{\circ}C)$ Equipment Group II, Category 3(2D) G Equipment Group II, Category 3(2D) G Ex ec [ia IIIC Db] IIC T4 Ge Ex ec [ia IIIC Db] IIC T4 Go $(-40^{\circ}C \le Ta \le 65^{\circ}C)$ $(-40^{\circ}C \le Ta \le 65^{\circ}C)$ Equipment Group II, Category 3(1G) D Ex tc [ia IIC Ga] IIIC T90\*C Dc Equipment Group II, Category 3(1G) D Ex tc [ia IIC Ga] IIIC T90°C Do $(-40^{\circ}C \le Ta \le 65^{\circ}C)$ (-40°C ≤ Ta ≤ 65°C) Equipment Group II, Category 3(2) D Ex tc [ia Db] IIIC T90°C Dc Equipment Group II, Category 3(2) D Ex tc [ia Db] IIIC T90°C Dc $(-40^{\circ}C < Ta < 65^{\circ}C)$ (-40°C < Ta < 65°C) Harmonized Standards: Designated Standards: EN IEC 60079-0:2018 EN IEC 60079-0:2018 EN 60079-11:2012 EN 60079-11:2012 EN 60079-7:2015/A1:2018 EN 60079-7:2015/A1:2018 EN 60079-31:2014 EN 60079-31:2014 CSANe 22ATEX1140X - Model 1410S2 Wireless Outdoor CSAE 22UKEX1307X - Model 1410S2 Wireless Outdoor Gateway Gateway Equipment Group II, Category 3(3) G Equipment Group II, Category 3(3) G Ex ec [ic] IIC T4 G Ex ec [ic] IIC T4 Gc $(-40^{\circ}C \le Ta \le 65^{\circ}C)$ (-40°C ≤ Ta ≤ 65°C) Equipment Group II, Category 3(3D) G Ex ec [ic IIIC Dc] IIC T4 Gc Equipment Group II, Category 3(3D) G Ex ec [ic IIIC Dc] IIC T4 Gc $(-40^{\circ}C \le Ta \le 65^{\circ}C)$ $(-40^{\circ}C \le Ta \le 65^{\circ}C)$ Equipment Group II, Category 3(3G) D Ex tc [ic IIC Gc] IIIC T90°C Dc (-40°C $\leq$ Ta $\leq$ 65°C) Equipment Group II, Category 3(3G) D Ex tc [ic IIC Gc] IIIC T90\*C De $(-40^{\circ}C \le Ta \le 65^{\circ}C)$ Equipment Group II, Category 3(3) D Equipment Group II, Category 3(3) D Ex tc [ic] IIIC T90°C Dc Ex tc [ic] IIIC T90°C Dc $(-40^{\circ}C \le Ta \le 65^{\circ}C)$ $(-40^{\circ}C \le Ta \le 65^{\circ}C)$ Harmonized Standards: Designated Standards: EN IEC 60079-0:2018 EN IEC 60079-0:2018 EN 60079-11:2012 EN 60079-11:2012 EN 60079-7:2015/A1:2018 EN 60079-7:2015/A1:2018 EN 60079-31:2014 EN 60079-31:2014

|                                                                                                    | Não: RMD1157 Rev. D                                                                                                    |
|----------------------------------------------------------------------------------------------------|----------------------------------------------------------------------------------------------------|
| à                                                                                                    |                                                                                                    |
| EMERSON. Declaração de                                                                                                    | conformidade <b>CE</b> /CA                                                                                                    |
| Nós<br>Rosemount Inc.<br>6021 Innovation Blvd<br>Shakopee, MN 55379<br>EUA                                                                                                    |                                                                                                    |
| declaramos sob nossa exclusiva responsabilidade que o produto,                                                                                                    |                                                                                                    |
| Gateway externo sem fio Rosemount™ 141052                                                                                                    |                                                                                                    |
| Representante autorizado na Europa:<br>Emerson S.R.L., nº da empresa J12/88/2006, rua Emerson 4, Parcul<br>Industrial                                                                                                    | Para perguntas sobre vendas de destino de conformidade de<br>produtos na Grã-Bretanha, entre em contato com o<br>representante autorizado:                                                                                                    |
| nicul solar<br>Tetarom III, Cluj-Napoca 400638, Romênia<br>Departamento de Serviços Compartilhados de Conformidade<br>Regulatória                                                                                                    | Emerson Process Management Limited na<br><u>ukor odi uctoonolian embemerson, com</u> ou +44 11 6282 23 64,<br>Departamento de Conformidade Regulatória.                                                                                                    |
| Email: europeproductcompliance@emerson.com Telefone:+40 374 132<br>035                                                                                                    | Emerson Process Management Limited, empresa No<br>00671801, Meridian East, Leicester LE191UX, Reino Unido                                                                                                    |
| ao qual esta declaração se refere, está em conformidade com:<br>1) os requisitos estatutários relevantes da Grã-Bretanha, incluíndo as úl<br>2) as disposições das Diretrizes da União Europeia, incluíndo as últimas a                                                                                                    | tímas aterações<br>taterações                                                                                                    |
|                                                                                                    | Anti-Leo - L Mar avaridante de Ourlidade - L Revider CO El A                                                                                                    |
| (assinatura e data de emissão) (r                                                                                                    | nome) (função) (local do problema)                                                                                                    |
|                                                                                                    |                                                                                                    |
| Órgão certificador da ATEX para certificado de exame dipo UE:           Grupo CSA Holanda B.V. (Diumero do órgão certificador: 2813)           Utrenticueves 310           6812 AA ARNIEM           Palaes Baixos           Órgão certificador pela ATEX para a garantia de qualidade:           585 Finiko Ór (Número do órgão certificador: 0558)           Takonote 8           0380 Hediniki | Orgão de availação de conformitadade do Reino Unido para certificado de<br>exeme tipo Reino Unido:<br>CSA Group Tecesting UK Led (Namerodo órgios porovador 0518)<br>Unidade 6 Parque Industrial Hawar den, Hawarden, CHS 3US<br>Reino Unido<br>Órgão aprovado pelo Reino Unido para garanta de qualidade:<br>655 Basefa Ltd., (Número do órgio aprovador 1180)<br>Rostina di Busines Park, Statien Lane<br>Busino, Derbyahire Sch7 SR2<br>Reino Unido |
|                                                                                                    |                                                                                                    |

| etiva EMC (2014/30/UE)                                                                       | Regulamentos de compatibilidade eletromagnética 2016 (S.I. 2016)                                                                       |
|----------------------------------------------------------------------------------------------|----------------------------------------------------------------------------------------------------|
| ias harmonizadas:<br>EN 61326-1:2013                                                         | Normas designadas:<br>EN 61326-1:2013                                                                                                  |
| Iva ATEX (2014/34/EU)                                                                        | Eguipamentos e sistemas de proteção destinados ao uso em<br>atmosferas potencialmente explosivas regulamentos 2016 (S.I.<br>2016/1407) |
| le 22ATEX1078X - Modelo 141052 Wireless Outdoor<br>way<br>samento Grupp II. Catenoria 3(1) G | CSAE 2200 KEX1224X - Modelo 141052 Wireless Outdoor                                                                                    |
| sa GallC T4 Gc]<br>C≤Ta≤ 65 °C)                                                              | Equipamento Grupo II, Categoria 3(1) G                                                                                                 |
| pamento Grupo II, Categoria 3(2D) G<br>s la III C Dh II C T4 Gel                             | [Ex ec la Ga IIC T4 Gc]<br>{-40 °C ≤ Ta ≤ 65 °C)                                                                                       |
| °C ≤ Ta≤ 65 °C)                                                                              | Equipamento Grupo II, Categoria 3(2D) G<br>[Ex ec ia IIIC Db IIC T4 Gc ]                                                               |
| pamento Grupo II, Categoria 3(1G) D<br>cia IIC Ga IIC 190 °C Dc]<br>°C ≤ Ta≤ 65 °C)          | (-40 °C ≤ Ta≤ 65 °C)<br>Equipamento Grupo II. Categoria 3(1G) D                                                                        |
| ipamento Grupo II, Categoria 3(2) D                                                          | [Extcia HC Ga HCT90 °C Dc]<br>{-40 °C s Tas 65 °C)                                                                                     |
| cta ⊔omutisoitu Doj<br>°C ≤ Ta≤ 65 °C)                                                       | Equipamento Grupo II, Categoria 3(2) D<br>[Extt ia Db IIIcT90 *CDc]                                                                    |
| nas harmonizadias:<br>EC 60079-0:2018<br>0079-11:2012                                        | (-40 °C ≤ Ta≤ 65 °C)<br>Normas designadas:                                                                                             |
| 0079-7:2015/A1:2018<br>0079-31:2014                                                          | EN IEC 60079-0:2018<br>EN 60079-11:2012                                                                                                |
| Ne 22ATEX1140X – Gateway externo sem fio modelo                                              | EN 60079-7:2015/A1:2018<br>EN 60079-31:2014                                                                                            |
| ipamento Grupo II, Categoria 3(3) G<br>ecic IIC T4 G ∈ ]<br>*C ≤ Ta ≤ 65 *C)                 | CSAE 22U KEX1307X - Modelo 141052 Wireless Outdoor<br>Gateway                                                                          |
| ipamento Grupo II, Categoria 3(3D) G<br>eck: MLC D c ILC T4 G c]<br>*C ≤ Ta ≤ 65 *C)         | Equipamento Grupo <b>II</b> , Categoria 3(3) G<br>[Ex et i: <b>II</b> C T4 G c ]<br>(-40 °C s Ta s 65 °C)                              |
| ipamento Grupo II, Categoria 3(3G) D<br>tric IIC Ge IIC 790 °C D.c]<br>*C ≼Ta≼ 55 °C         | Equipamento Grupo II, Categoria 3(3D) G<br>[Execk IIIC D c IIC T 4 G c ]<br>(-40 °C ≤ T a≤ 65 °C)                                      |
| ipamento Grupo II, Categoria 3(3) D<br>tric IIII: 730 °C D c ]                               | Equipamento Grupo II, Categoria 3(3G) D<br>[Extcic IIC Gc IIC 190 °C Dc]<br>(-40 °C ≤ Ta≤ 65 °C)                                       |
| nu kirana kon ruji<br>masharmonizadas:<br>EC 60079-0:2018                                    | Equipamento Grupo II, Categoria 3(3) D<br>[Extric IIIC190 °C D⊂]<br>{-40 °C ≤ Ta ≤ 65 °C)                                              |
| 0079-11:2012<br>0079-7:2015/A1:2018<br>0079-31:2014                                          | Normas designadas:<br>EN IEC 60079-0:2018                                                                                              |
|                                                                                              | EN 80079-11:2012<br>EN 60079-2015/A1:2018<br>EN 60079-31:2014                                                                          |
|                                                                                              |                                                                                                    |
|                                                                                              |                                                                                                    |
|                                                                                              |                                                                                                    |

# 

Guia de Início Rápido 00825-0622-4410, Rev. BH Outubro 2024

Para obter mais informações: Emerson.com/global

©2024 Emerson. Todos os direitos reservados.

Os Termos e Condições de Venda da Emerson estão disponíveis sob encomenda. O logotipo da Emerson é uma marca comercial e uma marca de serviço da Emerson Electric Co. Rosemount é uma marca de uma das famílias das empresas Emerson. Todas as outras marcas são de propriedade de seus respectivos proprietários.

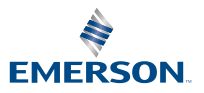

ROSEMOUNT